# Configurazione delle impostazioni di aggregazione dei log su uno Smart Switch serie Sx250

## Obiettivo

Un servizio Syslog accetta i messaggi e li archivia in file o li stampa in base a un semplice file di configurazione. Questa forma di registrazione è la migliore disponibile per i dispositivi Cisco in quanto può fornire uno storage protetto a lungo termine per i registri. Ciò è utile sia nella risoluzione dei problemi di routine che nella gestione degli incidenti.

Aggregazione di registrazione significa che diversi messaggi syslog dello stesso tipo non verranno visualizzati sullo schermo ogni volta che si verifica un'istanza. L'attivazione dell'aggregazione della registrazione consente di filtrare i messaggi di sistema ricevuti per un periodo di tempo specifico. Raccoglie alcuni messaggi syslog dello stesso tipo, in modo che non vengano visualizzati quando si verificano, ma vengano visualizzati a intervalli specifici.

In questo documento viene spiegato come configurare le impostazioni di aggregazione dei log sullo Smart Switch serie Sx250.

### Dispositivi interessati

- Serie SG250
- Serie SF250

### Versione del software

• 2.1.0.63

### Configura impostazioni di aggregazione log

#### Abilita impostazioni di aggregazione log

Passaggio 1. Accedere all'utility basata sul Web dello switch, quindi scegliere Amministrazione > Log di sistema > Impostazioni di log.

Nota: In questo scenario, viene usato lo switch SG250-10P.

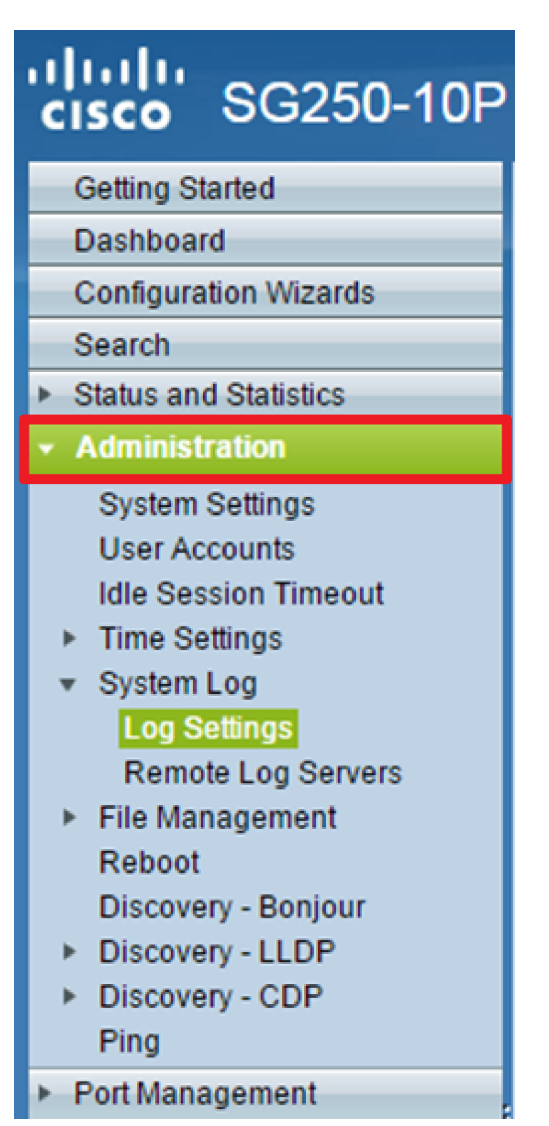

Passaggio 2. Selezionare la casella di controllo **Abilita** Aggregatore syslog per abilitare l'aggregazione dei messaggi e dei trap syslog. Se abilitata, i messaggi e i trap syslog identici e contigui vengono aggregati sul valore massimo specificato. Tempo di aggregazione e inviato in un singolo messaggio. I messaggi aggregati vengono inviati in ordine di arrivo. Ogni messaggio indica il numero di volte in cui è stato aggregato.

| Log Settings |                                |                                                                                                    |                                      |  |  |
|--------------|--------------------------------|----------------------------------------------------------------------------------------------------|--------------------------------------|--|--|
|              | Logging:<br>Syslog Aggregator: | <ul><li>Enable</li><li>Enable</li></ul>                                                                      |                                      |  |  |
| l            | Max. Aggregation Time:         | 300                                                                                                    | sec (Range: 15 - 3600, Default: 300) |  |  |
|              | Originator Identifier:         | <ul> <li>None</li> <li>Hostname</li> <li>IPv4 Address</li> <li>IPv6 Address</li> <li>User Defined</li> </ul> | (0/160 characters used)              |  |  |

Nota: Syslog Aggregator è disabilitato per impostazione predefinita.

Passaggio 3. (Facoltativo) Immettere un valore in secondi nel campo *Max.* Campo *Tempo di aggregazione* per specificare l'intervallo di visualizzazione dei messaggi. Il valore predefinito è 300 secondi.

 Syslog Aggregator:
 Image: Enable

 Max. Aggregation Time:
 300

 sec (Range: 15 - 3600, Default: 300)

Passaggio 4. (Facoltativo) Per aggiungere un identificativo di origine ai messaggi Syslog, scegliere un identificativo di origine tra le seguenti opzioni:

| Originator Identifier: | <ul> <li>None</li> <li>Hostname</li> <li>IPv4 Address</li> <li>IPv6 Address</li> </ul> |                         |
|------------------------|----------------------------------------------------------------------------------------|-------------------------|
|                        | <ul> <li>User Defined</li> </ul>                                                       | (0/160 characters used) |

- Nessuno non include l'identificatore di origine nei messaggi Syslog
- Indirizzo IPv4: include l'indirizzo IPv4 dell'interfaccia di invio nei messaggi Syslog
- Indirizzo IPv6 Include l'indirizzo IPv6 dell'interfaccia di invio nei messaggi Syslog
- Definito dall'utente: immettere una descrizione da includere nei messaggi Syslog

**Nota:** Nell'esempio, viene scelto IPv4 Address (Indirizzo IPv4). L'identificatore del mittente predefinito è impostato su **Nessuno.** 

Passaggio 5. (Facoltativo) Nell'area di registrazione della memoria RAM, selezionare o deselezionare per scegliere i livelli di gravità dei messaggi da registrare nella memoria ad accesso casuale (RAM).

| RAM Memory Logging |  | Flash Memory Logging |  |  |
|--------------------|--|----------------------|--|--|
| Emergency:         |  | Emergency:           |  |  |
| Alert:             |  | Alert:               |  |  |
| Critical:          |  | Critical:            |  |  |
| Error:             |  | Error:               |  |  |
| Warning:           |  | Warning:             |  |  |
| Notice:            |  | Notice:              |  |  |
| Informational:     |  | Informational:       |  |  |
| Debug:             |  | Debug:               |  |  |
| Apply Cancel       |  |                      |  |  |

I valori per il livello di gravità sono i seguenti:

- 0 Emergenza
- 1 Alert
- 2 Critico
- 3 Errore
- 4 Avvertenza
- 5 Avviso
- 6 Informativo
- 7 Debug

Passaggio 6. (Facoltativo) Nell'area di registrazione della memoria flash, selezionare o deselezionare per scegliere i livelli di gravità dei messaggi da registrare nella memoria flash. Fare riferimento agli stessi valori definiti nel <u>passo 5</u> precedente.

Passaggio 7. Fare clic su Applica per salvare le modifiche al file di configurazione in esecuzione.

Passaggio 8. Fare clic su Save per aggiornare il file della configurazione di avvio.

| Save cisco             |                     |                                               |  |  |  |
|------------------------|---------------------|-----------------------------------------------|--|--|--|
| 10-Port Gigabit P      | OE Smart S          | witch                                         |  |  |  |
| Log Settings           |                     |                                               |  |  |  |
|                        |                     |                                               |  |  |  |
| Success. To perman     | nently save the cor | ifiguration, go to the Copy/Save Configuratio |  |  |  |
| Logging:               | Enable              |                                               |  |  |  |
| Syslog Aggregator:     | Enable              |                                               |  |  |  |
| Max. Aggregation Time: | 300                 | sec (Range: 15 - 3600, Default: 300)          |  |  |  |
|                        |                     |                                               |  |  |  |
| RAM Memory Logging     | Flash Memory        | Logging                                       |  |  |  |
| Emergency:             | Emergency:          |                                               |  |  |  |
| Alert: 🕑               | Alert:              |                                               |  |  |  |
| Critical:              | Critical:           |                                               |  |  |  |
| Error: 🗹               | Error:              |                                               |  |  |  |
| Warning: 🗹             | Warning:            |                                               |  |  |  |
| Notice: 🗹              | Notice:             |                                               |  |  |  |
| Informational: 🖉       | Informational:      |                                               |  |  |  |
| Debug:                 | Debug:              |                                               |  |  |  |
| Apply Cancel           |                     |                                               |  |  |  |

A questo punto, è necessario configurare le impostazioni di aggregazione dei log sullo Smart Switch serie Sx250.

#### Visualizza o cancella registri dalla RAM

La pagina Memoria RAM visualizza tutti i messaggi salvati nella RAM (cache) in ordine cronologico. Le voci vengono memorizzate nel registro RAM in base alla configurazione nella pagina Impostazioni registro.

Passaggio 1. Per visualizzare i log dalla memoria RAM, scegliere **Stato e statistiche > Visualizza log > Memoria RAM.** 

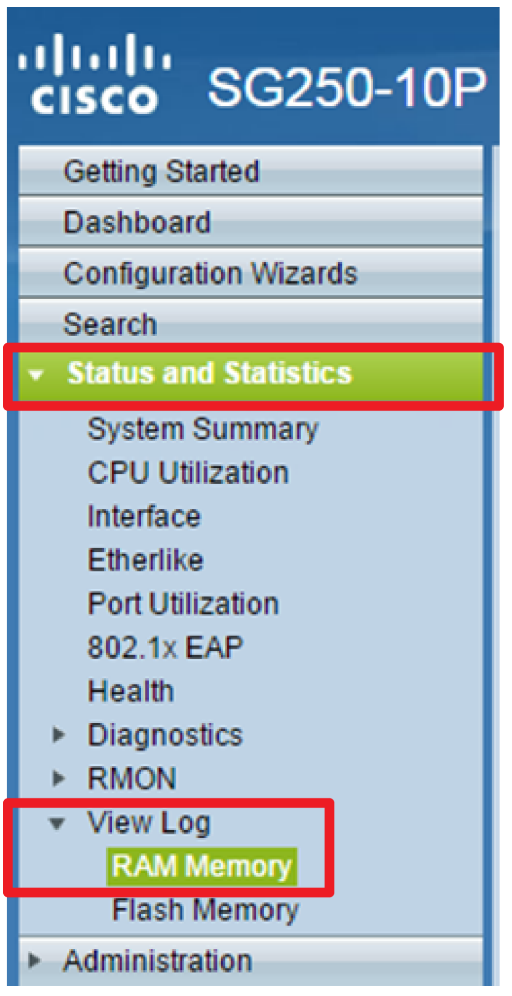

Passaggio 2. (Facoltativo) Per attivare o disattivare il lampeggiamento dell'icona di avviso, fare clic sul pulsante **Lampeggiamento dell'icona di avviso**. L'impostazione predefinita è Attivato e il pulsante visualizza Disattiva intermittenza icona avviso.

Nota: Nell'immagine seguente, l'icona di avviso lampeggia.

#### RAM Memory

Alert Icon Blinking:

Log Popup:

Enabled

Enabled

Disable Alert Icon Blinking

Disable Log Popup

Current Logging Threshold: Informational Edit

| KAWI WEITIOLY LOY TABLE |                      |               |                                       |  |  |
|-------------------------|----------------------|---------------|---------------------------------------|--|--|
| Log Index               | Log Time             | Severity      | Description                           |  |  |
| 2147483593              | 2016-May-02 05:52:50 | Informational | %AAA-I-CONNECT: New http connection f |  |  |
| 2147483594              | 2016-May-02 05:48:24 | Informational | %AAA-I-DISCONNECT: http connection fo |  |  |
| 2147483595              | 2016-May-02 05:37:11 | Informational | %AAA-I-CONNECT: New http connection f |  |  |
| 2147483596              | 2016-May-02 05:37:06 | Warning       | %AAA-W-REJECT: New http connection fo |  |  |
| 2147483597              | 2016-May-02 04:07:34 | Informational | %AAA-I-DISCONNECT: http connection fo |  |  |
| 2147483598              | 2015-Dec-07 03:02:06 | Informational | %AAA-I-CONNECT: New http connection f |  |  |
| 2147483599              | 2015-Dec-07 02:53:56 | Informational | %BOOTP_DHCP_CL-I-DHCPCONFIGUR         |  |  |
| 2147483600              | 2015-Dec-07 02:53:53 | Warning       | %BOOTP_DHCP_CL-W-DHCPIPCANDID         |  |  |
| 2147483601              | 2015-Dec-07 02:53:49 | Informational | %LINK-I-Up: Vlan 1                    |  |  |
| 2147483602              | 2015-Dec-07 02:53:49 | Warning       | %LINK-W-Down: Vlan 1                  |  |  |
| 2147483603              | 2015-Dec-07 02:53:44 | Warning       | %NT_GREEN-W-EeeLldpMultiNeighbours    |  |  |
| 2147483604              | 2015-Dec-07 02:53:44 | Warning       | %STP-W-PORTSTATUS: gi24: STP status   |  |  |
| 2147483605              | 2015-Dec-07 02:53:42 | Informational | %LINK-I-Up: Vlan 1                    |  |  |
| 2147483606              | 2015-Dec-07 02:53:42 | Informational | %LINK-I-Up: gi24                      |  |  |
| 2147483607              | 2015-Dec-07 02:51:03 | Informational | %INIT-I-Startup: Cold Startup         |  |  |
| 2147483608              | 2015-Dec-07 02:49:28 | Notice        | %SYSLOG-N-LOGGING: Logging started.   |  |  |

Passaggio 3. (Facoltativo) Per attivare o disattivare il popup del log, fare clic sul pulsante **Log Popup**. L'impostazione predefinita è Abilitato e il pulsante visualizza Disabilita popup registro.

| Alert Icon Blinking:       | Enabled     | Disable Alert Icon Blinking |
|----------------------------|-------------|-----------------------------|
| Log Popup:                 | Enabled     | Disable Log Popup           |
| Current Logging Threshold: | Information | nal Edit                    |

**Nota:** La Soglia di registrazione corrente visualizza le impostazioni di registrazione RAM correnti. Facendo clic sul collegamento Modifica viene visualizzata la pagina Impostazioni log.

La pagina Memoria RAM contiene i campi riportati di seguito.

- Indice log Numero voce log
- Ora di registrazione Ora di generazione del messaggio
- Gravità Gravità dell'evento
- Descrizione Testo del messaggio che descrive l'evento

Passaggio 4. (Facoltativo) Per cancellare i messaggi di log, scorrere la pagina e fare clic su **Cancella log.** I messaggi vengono cancellati.

| 2147483627 | 2015-Dec-07 02:49:04 | Warning       | %LINK-W-Down: gi11    |
|------------|----------------------|---------------|-----------------------|
| 2147483628 | 2015-Dec-07 02:49:03 | Warning       | %LINK-W-Down: gi10    |
| 2147483629 | 2015-Dec-07 02:49:03 | Warning       | %LINK-W-Down: gi9     |
| 2147483630 | 2015-Dec-07 02:49:01 | Warning       | %LINK-W-Down: gi8     |
| 2147483631 | 2015-Dec-07 02:49:01 | Warning       | %LINK-W-Down: gi7     |
| 2147483632 | 2015-Dec-07 02:48:59 | Warning       | %LINK-W-Down: gi6     |
| 2147483633 | 2015-Dec-07 02:48:59 | Warning       | %LINK-W-Down: gi5     |
| 2147483634 | 2015-Dec-07 02:48:58 | Warning       | %LINK-W-Down: gi4     |
| 2147483635 | 2015-Dec-07 02:48:58 | Warning       | %LINK-W-Down: gi3     |
| 2147483636 | 2015-Dec-07 02:48:55 | Warning       | %LINK-W-Down: gi2     |
| 2147483637 | 2015-Dec-07 02:48:55 | Warning       | %LINK-W-Down: gi1     |
| 2147483638 | 2015-Dec-07 02:48:50 | Informational | %SSL-I-SSLCTASK: Aut  |
| 2147483639 | 2015-Dec-07 02:48:49 | Informational | %SSL-I-SSLCTASK: Sta  |
| 2147483640 | 2015-Dec-07 02:48:47 | Informational | %Entity-I-SEND-ENT-CO |
| 2147483641 | 2015-Dec-07 02:48:46 | Informational | %Environment-I-FAN-ST |
| 2147483642 | 2015-Dec-07 02:48:36 | Informational | %SNMP-I-CDBITEMSN     |
| Clear Logs |                      |               |                       |

A questo punto, i messaggi di registro sulla memoria RAM dello Smart Switch serie Sx250 dovrebbero essere stati visualizzati o cancellati.

#### Visualizzazione o cancellazione dei log dalla memoria flash

La pagina Memoria flash visualizza i messaggi memorizzati nella memoria flash in ordine cronologico. La severità minima per la registrazione è configurata nella pagina Impostazioni registro. I registri flash rimangono quando il dispositivo viene riavviato. È possibile cancellare i registri manualmente.

Passaggio 1. Per visualizzare i log dalla memoria flash, scegliete **Stato e statistiche > Visualizza log > Memoria flash.** 

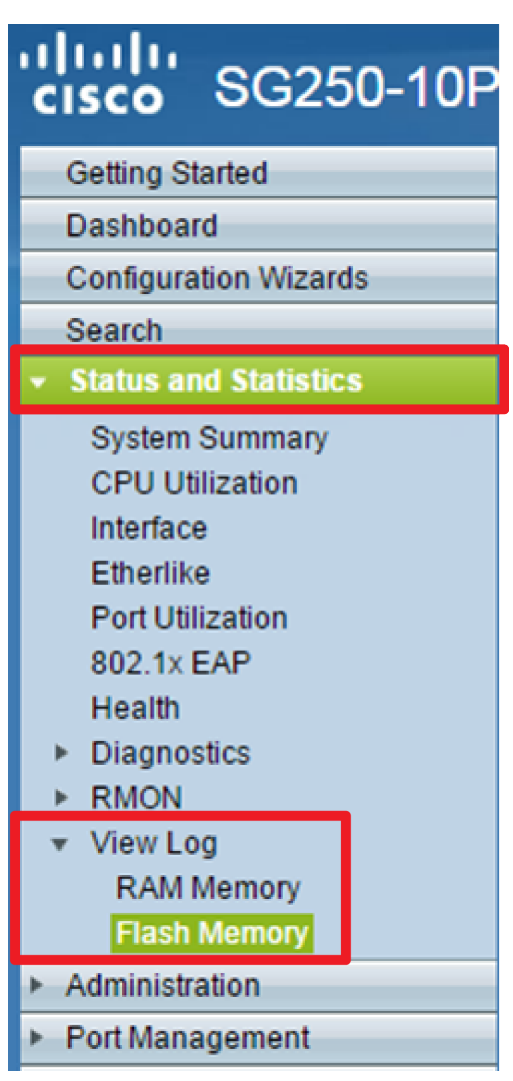

**Nota:** La Soglia di registrazione corrente visualizza le impostazioni di registrazione correnti della memoria flash. Se si fa clic sul collegamento **Modifica**, viene visualizzata la pagina Impostazioni log.

| Flash Memory                                  |                        |               |                           |  |  |  |
|-----------------------------------------------|------------------------|---------------|---------------------------|--|--|--|
| Current Logging Threshold: Informational Edit |                        |               |                           |  |  |  |
| Flash Memory                                  | Flash Memory Log Table |               |                           |  |  |  |
| Log Index                                     | Log Time               | Severity      | Description               |  |  |  |
| 2147483603                                    | 2016-May-03 02:16:25   | Notice        | %COPY-N-TRAP: The copy    |  |  |  |
| 2147483604                                    | 2016-May-03 02:16:23   | Informational | %COPY-I-FILECPY: Files Co |  |  |  |
| 2147483605                                    | 2016-May-03 02:15:14   | Notice        | %SYSLOG-N-LOGGINGFIL      |  |  |  |
| Clear Logs                                    |                        |               |                           |  |  |  |

Questa pagina contiene i campi riportati di seguito.

- Indice log Numero voce log
- Ora di registrazione Ora di generazione del messaggio
- Gravità Gravità dell'evento
- Descrizione Testo del messaggio che descrive l'evento

Passaggio 2. (Facoltativo) Per cancellare i messaggi di log, scorrere la pagina e fare clic su **Cancella log.** I messaggi vengono cancellati.

A questo punto, i messaggi di log sulla memoria flash dello Smart Switch serie Sx250 dovrebbero essere stati visualizzati o cancellati.